# 子育て支援情報サービスかながわ

# ユーザーマニュアル

(ご利用方法)

子育て支援団体編

令和3年4月 公益社団法人かながわ福祉サービス振興会

- 初めて利用される方 (P3) ユーザの登録(ユーザ ID・パスワードをお持ちでない方)
- ログインとユーザ情報(P4~P7)
   2・1. ログイン
   2・2. マイメニューページ
   2・3. ユーザ ID・パスワードがわからない場合
   2・4. 登録したメールアドレスがわからない場合、登録していない場合
   2・5. 登録メールアドレスを変更したい
   2・6. パスワードを変更したい
- 子育て支援団体情報(P8~P9)
   3・1.子育て支援団体情報を登録する
   3・2.子育て支援団体情報を変更する
   3・3.子育て支援団体情報を削除する
- 4.困った時は(P10)
  5-1.パソコンをお持ちでない場合
  5-2.メールアドレスをお持ちでない場合
  5-3.お問合せ先

## 目次

## 1. 初めて利用される方

ユーザの登録(ユーザ ID・パスワードをお持ちでない方)

<u>https://c.rakuraku.or.jp/npo/registration</u>にアクセスいただき、「子育て支援団体仮登録 フォーム」をクリックしてください。

メールアドレスを入力し、「仮登録の確認へ」をクリックしてください。

内容を確認し、「内容を確認して仮登録」をクリックしてください。

登録されたメールアドレスあてに本登録用の URL が送信されますので、以降は、画面に 沿って登録をしてください。

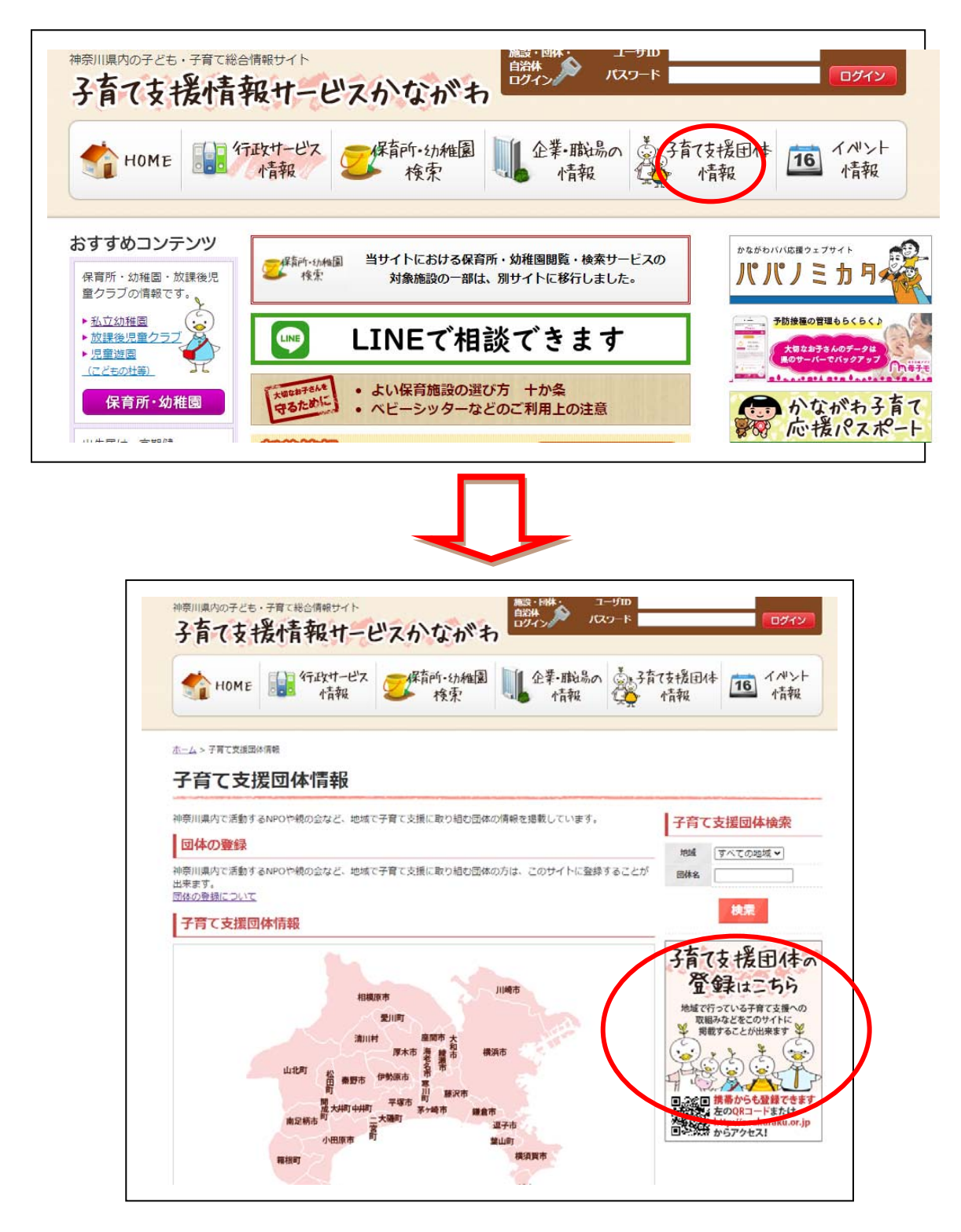

# 2. ログインとユーザ情報

2-1. ログイン

ログインをするには、画面右上の「<u>ログイン</u>」をクリックします。

ログインフォームが表示されたら、登録したユーザ ID、パスワード(半角英数字)を入 力し、「ログイン」ボタンを押します。

| 神奈川県内の子ども            | s・子育て総合情報サイト<br>援情報サート | <u> ピスかながキ</u>  | 施設・回休・ ユ<br>自治休 ログイン パワ | ーザ10<br>スワード       | סללם             |
|----------------------|------------------------|-----------------|-------------------------|--------------------|------------------|
| 👘 номе               | 行政サービス<br>情報           | 一次保育所·幼稚園<br>検索 | 企業・職場の<br>情報            | ▲子育7支援团体<br>1.★ 情報 | 16<br>イルント<br>情報 |
| ログイン                 | フォーム                   |                 |                         |                    |                  |
| ログインしてください。<br>ユーザID |                        |                 |                         |                    |                  |
| 1002 1               |                        |                 |                         |                    |                  |

※ 大文字と小文字は別の文字として判別されます。大文字は Shift キーを押しながら入力 します。

### 2-2. マイメニューページ

ログインが成功すると、マイメニューページ(一般メニュー)が表示されます。

| 一般メニュー         |        |  |
|----------------|--------|--|
|                |        |  |
|                |        |  |
|                |        |  |
| 2011 災害時被害状況調査 |        |  |
| 災害時被害状況調査      |        |  |
| 情報登録·更新        |        |  |
| 子育て支援団体情報      | イベント情報 |  |
| 2 ユーザ情報        |        |  |
|                |        |  |

### 2-3 ユーザ ID・パスワードがわからない場合

(1) ユーザ ID がわからない場合

ユーザ ID がわからない場合は、登録されているメールアドレス宛に通知をすることが出 来ます。ログインフォームの下に表示されている「<u>ユーザ ID がわからない方はこちら</u>」を クリックしてください。

ユーザ ID 再発行フォームが表示されたら、登録したメールアドレス、画面に表示された 認証文字列を入力し、「ユーザ ID の再発行」をクリックしてください。

| ユーザID    | の再発行                                |
|----------|-------------------------------------|
| ユーザIDの   | 再発行フォーム                             |
| 登録されている> | <ールアドレスを入力し、「ユーザIDの再発行」ボタンを押してください。 |
| メールアドレス  |                                     |
| 認証文字列    | 2031                                |
|          | ユーザIDの再発行                           |
|          | メールアドレスを登録されていない方はこちら               |

(2) パスワードがわからない場合

パスワードがわからない場合は、登録されているメールアドレス宛に再発行に伴う仮 パスワードを登録されているメールアドレス宛に通知することが出来ます。

ログインフォームの下に表示されている「<u>パスワードがわからない方はこちら</u>」をク リックしてください。

仮パスワード再発行フォームが表示されたら、ユーザ ID、メールアドレス、画面に表示された認証文字列を入力し、「仮パスワードの再発行」をクリックしてください。

| 仮パスワ       | ードの発行                                    |
|------------|------------------------------------------|
| 仮パスワー      | ド発行フォーム                                  |
| ューザIDとご登録る | されているメールアドレスを入力し、「仮パスワードの発行」ボタンを押してください。 |
| ユーザID      |                                          |
| メールアドレス    |                                          |
| 認証文字列      | 1878878                                  |
|            | 仮パスワードの発行                                |

## 2-4 登録したメールアドレスがわからない場合、登録していない場合

登録したメールアドレスがわからない場合・登録していない場合は、ユーザ ID、パスワ ードを自動的に発行することが出来ません。巻末に記載されている「<u>お問合せ先(公益社</u> <u>団法人かながわ福祉サービス振興会)</u>」までお問合せください。 2-5 登録メールアドレスを変更したい

マイメニューページ(一般メニュー)に表示されている「ユーザ情報の変更」をクリッ クしてください。

現在の登録情報が表示されますので、メールアドレス欄に新しいメールアドレスを入力 し、「登録の確認へ」をクリックしてください。

# ユーザ登録フォーム

# ユーザ情報の登録

下記の情報を入力し、登録者の種別を選択し、「登録の確認へ」ボタンを押してください。

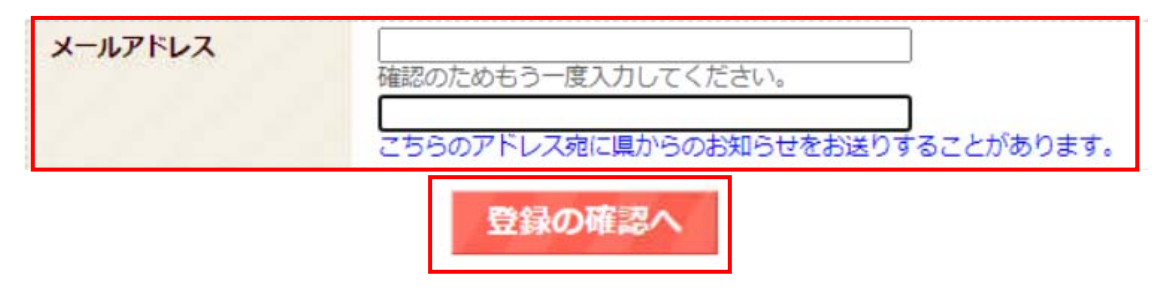

#### 2-6 パスワードを変更したい

マイメニューページ(一般メニュー)に表示されている「ユーザ情報の変更」をクリッ クしてください。

現在の登録情報が表示されますので、「現在のパスワード」欄に現在のパスワードを入力、「パスワード」欄に新しいパスワードを入力し、「登録の確認へ」をクリックしてください。

ユーザ登録フォーム

| 記の情報を入力し、登録       | 諸の種別を選択し、「登録の確認へ」ボタンを押してください。                                                                                                    |
|-------------------|----------------------------------------------------------------------------------------------------|
| メールアドレス           | 確認のためもう一度入力してください。                                                                                                    |
| メールアドレス<br>(緊急時用) | 25500アドレス宛に県からのおおちせをあまりすることがあります。<br>「「「「「「「「「「」」」<br>「「「」」」<br>「「」」<br>「「」」」<br>「「」」」<br>「「」」」<br>「」」」<br>「」」」<br>「」」」<br>「」」」<br>「」」」<br>「」」」<br>「」」」<br>「」」」<br>「」」」<br>「」」」<br>「」」」<br>「」」」<br>「」」」<br>「」」」<br>「」」」<br>「」」<br>「」」」<br>「」」」<br>「」」<br>「」」<br>「」」」<br>「」」<br>「」」<br>「」」<br>「」」<br>「」」<br>「」」<br>「」」<br>「」」<br>「」」<br>「」」<br>「」」<br>「」」<br>「」」<br>「」」<br>「」」<br>「」」<br>「」」<br>「」」<br>「」」<br>「」」<br>「」」<br>「」」」<br>「」」<br>「」」」<br>「」」<br>「」」」<br>「」」<br>「」」<br>「」」」<br>「」」」<br>「」」」<br>「」」」<br>「」」」<br>「」」」<br>「」」」<br>「」」」<br>「」」<br>「」」」<br>「」」<br>「」」<br>「」」<br>「」」<br>「」」<br>「」」<br>「」」<br>「」」<br>「」」<br>「」」<br>「」<br>「 |
| ユーザID             |                                                                                                    |
| 現在のパスワード          |                                                                                                    |
| パスワード             | #角英数字6~12文字で入力してください。<br>確認のためもう一度入力してください。                                                                                                    |
|                   |                                                                                                    |
| お名前               |                                                                                                    |
| お名前<br>登録日時       | 2021-03-24 13:21:42                                                                                                    |

## 3. 子育て支援団体情報

本章での登録・変更・削除は、利用者の皆様の登録後、神奈川県の承認を得た後に公表が反映されます。

#### 3-1. 子育て支援団体情報を登録する

マイメニューページ(一般メニュー)に表示されている「子育て支援団体情報」をクリ ックしてください。

登録項目(①ご連絡先、②基本情報、③活動内容、④活動地域)ごとに「登録・変更」 をクリックしてください。

入力画面が表示されますので、必要事項を入力いただき、「上記に同意して登録」をクリ ックしてください。

※ご連絡先は公開されません

# 子育て支援団体情報

| 子育て支援団 | 本情報                                                   |
|--------|-------------------------------------------------------|
| ステータス  | 下書き<br>下記の内容はまだ正式に登録されていません。「登録の確認へ」ボタンを押して、登録してください。 |
|        | 登録の確認へ削除                                              |

| ○ ご連絡先(ご運絡先は公開されません) | 登録・変更 |
|----------------------|-------|
| 担当者名                 |       |
| 担当者名フリガナ             |       |
| 担当者ご所属               |       |
| 連絡先電話番号*             |       |

# 子育て支援団体情報

| 担当者名      | 例:神奈 福太郎       | ] |  |
|-----------|----------------|---|--|
| 担当者名フリガナ・ | <br>例:カナ フクタロウ | ] |  |
| 担当者ご所属    | 例:事務局          | ] |  |
| 連絡先電話番号   | 例:045-671-0294 |   |  |

#### 3-2. 子育て支援団体情報を変更する

マイメニューページ(一般メニュー)に表示されている「子育て支援団体情報」をクリ ックしてください。

変更する登録項目(①ご連絡先、②基本情報、③活動内容、④活動地域)の「登録・変 更」をクリックしてください。

入力画面が表示されますので、必要事項を入力いただき、「上記に同意して登録」をクリ ックしてください。

※子育て支援団体情報の掲載があっても、ユーザ登録がない場合があります。

ご不明な場合は、巻末に記載されている「<u>お問合せ先(公益社団法人かながわ福祉サ</u> ービス振興会)」までお問合せください。

#### 3-3. 子育て支援団体情報を削除する

マイメニューページ(一般メニュー)に表示されている「子育て支援団体情報」をクリ ックしてください。

画面上部に表示される「削除」をクリックしてください。 削除する情報を確認後、「内容を確認して削除」をクリックしてください。

| 子育て支援団体情                                                                                                    | 青報                                                    |
|----------------------------------------------------------------------------------------------------|-------------------------------------------------------|
| ステータス                                                                                                    | 下書き<br>下記の内容はまだ正式に登録されていません。「登録の確認へ」ボタンを押して、登録してください。 |
| 子育て支援                                                                                                    | 登録の確認へ                                                |
| 之意て古理団体                                                                                                    |                                                       |
| 子育て支援団体(<br>下記の情報を入力し、「1                                                                                                    | <b>青報の確認</b><br>カ容を確認して削除しポタンを押してください。                |
| 子育て支援団体<br>下記の情報を入力し、「I<br>ステータス                                                                                               | <b>清報の確認</b><br>内容を確認して削除」 ボタンを押してください。<br>下書き        |
| 子育て支援団体<br>下記の情報を入力し、「I<br>ステータス<br>) ご連絡先                                                                                     | <b>清報の確認</b><br>内容を確認して削除」 ボタンを押してください。<br>下書き        |
| 子育て支援団体<br>F記の情報を入力し、「<br>ステータス<br>つご連絡先<br>担当者名                                                                               | <b>清報の確認</b><br>内容を確認して削除」 ボタンを押してください。<br>下書き        |
| <ul> <li>子育て支援団体</li> <li>下記の情報を入力し、「</li> <li>ステータス</li> <li>ご連絡先</li> <li>担当者名</li> <li>担当者名フリガナ</li> </ul>                  | <b>清報の確認</b><br>内容を確認して削除」 ボタンを押してください。<br>下書き        |
| 子育て支援団体<br>下記の情報を入力し、「<br>ステータス<br>こ連絡先<br>担当者名<br>担当者名フリガナ<br>担当者こ所属                                                          | 清報の確認         内容を確認して削除」ボタンを押してください。         下書き      |
| <ul> <li>子育て支援団体</li> <li>下記の情報を入力し、「</li> <li>ステータス</li> <li>ご連絡先</li> <li>担当者名</li> <li>担当者名フリガナ</li> <li>担当者こ7所属</li> </ul> | 清報の確認         内容を確認して削除」ボタンを押してください。         下書き      |

### 4. 困った時は

#### 4-1 パソコンをお持ちでない場合

当サイトの一部の機能はスマートフォンからもご利用いただけます。「インターネット」 等のメニューから「https://c.rakuraku.or.jp/」にアクセスしてください。

#### 4-2 メールアドレスをお持ちでない場合

当サイトはインターネットサービスプロバイダ (ISP) のメールアドレスをはじめ、フリ ーメール (Yahoo!や Gmail 等) のアドレスも登録することが可能です。登録の方法につい ては、各サービス提供事業者にお問い合わせください。

#### 4-3 お問合せ先

#### ログイン ID やサイトの操作に関するお問合せ

公益社団法人かながわ福祉サービス振興会 子育て支援情報サービスかながわ担当

窓口開設時間 平日(年末年始を除く) 9:00~17:00

電話 045-680-5686 FAX 045-227-5691

Email info@c.rakuraku.or.jp

#### 掲載内容に関するお問合せ

神奈川県 福祉子どもみらい局 子どもみらい部 次世代育成課

企画グループ

電話番号 045-210-4690